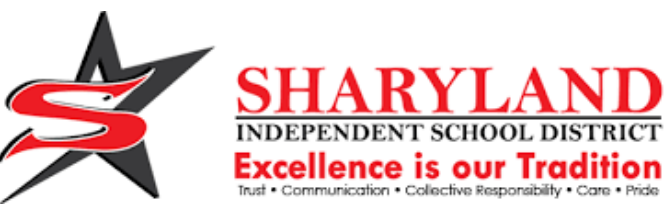

## STAAR SCORE ACCESS IN SKYWARD ACCESO A REPORTES DEL EXAMEN STAAR EN SKYWARD

## **STEP 1/PASO 1**

1.Login into Skyward Family Access (note: must use web-based version, not the Skyward app)

1.Inicie sesión en Skyward Family Access (nota: debe usar la versión basada en web, no la aplicación Skyward)

| SKYWARD<br>SHARYLAND ISD<br>**Live Data** Sharyland ISD |  |
|---------------------------------------------------------|--|
| Login ID:                                               |  |
| Password:                                               |  |
| Sign In                                                 |  |

Family/Student Access

05.21.06.00.03

and the start of the start of the

## STEP 2 /PASO 2

2. Choose a student to view. Click on District Links in right corner. Then click on TEA Parent Portal.

2. Elija un estudiante para ver sus resultados. Haga clic en el icono que se encuentra en la esquina derecha de la pagina Luego haga clic en TEA Parent Portal.

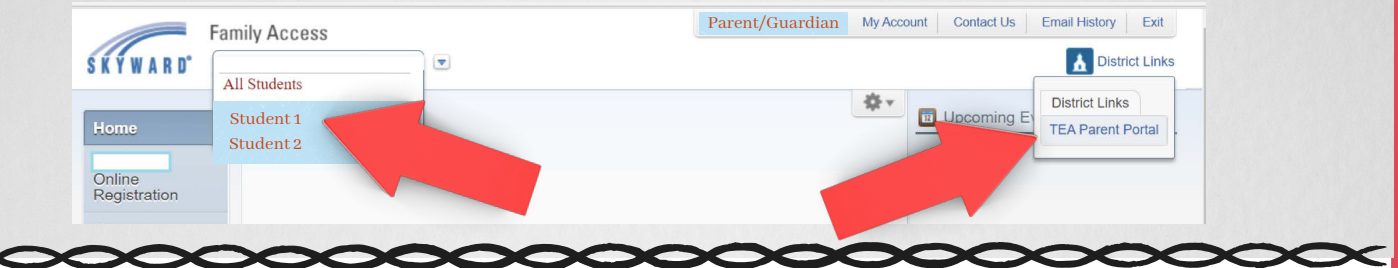

## STEP 3 /PASO 3

3. Testing history for student will appear for selected student. To view testing history for another student, go back to step 2.

3. El historial de exámenes del estudiante aparecerá para el estudiante seleccionado. Para ver el historial de pruebas de otro estudiante, vuelva al paso 2.

| TE XAS ASSESSMENT                                                                                                    | Welcome, Student 1<br>Subscribe for Updates Help Ver en español Sign Out<br>Navigating the Student Portal 🗹 |
|----------------------------------------------------------------------------------------------------|----------------------------------------------------------------------------------------------------|
| STAR<br>Register<br>Key with the state test<br>CHILD'S SCORE C                                                                                                    | T PREFARE C FAQS C                                                                                          |
| Testing History For Student 1                                                                                                    | Performance Download Report<br>Level Descriptions Card(s) Filter Tests                                      |
| Given the impact of COVID-19, on March 18, 2020, Governor Greg Abbott canceled all State of Texas Assessments of Academic Readiness (STAAR) and STAAR Alternate 2 tests scheduled for the 2019-2020 school year. Therefore, no results for the STAAR or STAAR Alternate 2 administrations from spring or summer of 2020 will be available. |                                                                                                    |
| 2021-22 School Year                                                                                                    |                                                                                                    |